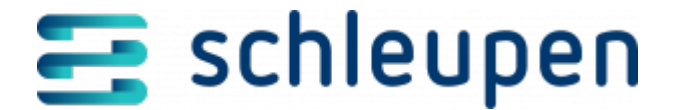

# Manuelle Prüfung verwalten

Mit dieser Funktion haben Sie die Möglichkeit, manuelle Prüfungen zu definieren, um Rechnungen nach bestimmten Kriterien für eine manuelle Prüfung auszusteuern.

# Aussteuerungsregeln verwalten

In diesem Dialogschritt werden Aussteuerungsregeln verwaltet, auf deren Grundlage Rechnungen zur manuellen Prüfung ausgesteuert werden können. Die Aussteuerung kann nach Rechnungseinheit und/oder nach minimalem/maximalem Zahlbetrag erfolgen.

| engels-servaless @                                                                               |  |
|--------------------------------------------------------------------------------------------------|--|
| and the barrage line                                                                             |  |
|                                                                                                  |  |
| trend bygging weing here is a side being planning                                                |  |
|                                                                                                  |  |
| fusion dama                                                                                      |  |
| den fulse gibing both degli de berlin fusioner<br>als anno Creann lign recent mout ingepte ander |  |
|                                                                                                  |  |
| Lance a                                                                                          |  |
|                                                                                                  |  |
|                                                                                                  |  |

Aussteuerungsr egeln verwalten

Definieren Sie die Regeln wunschgemäß.

Klicken Sie auf **SPEICHERN**, um Ihre Änderungen an der Konfiguration zu sichern. Verlassen Sie den Dialog mit Anklicken von **SCHLIESSEN**.

### Nach Rechnungseinheit

Alle Rechnungen, die für die in der Datenbank hinterlegten Rechnungseinheitskonten erstellt werden, müssen manuell freigegeben werden, bevor sie an die Buchungssteuerung übergeben werden. Dazu ist das Kontrollfeld **aktiv?** standardmäßig aktiviert. Um dieses Verhalten zu unterbinden, deaktivieren Sie das Kontrollfeld.

In der Tabelle **Konfiguration** können Sie über den Kontextmenübefehl **Hinzufügen** Rechnungseinheitskonten für die manuelle Prüfung definieren. Im dann aufgerufenen Dialogschritt <u>Rechnungseinheitskonto suchen</u> können Sie ein Rechnungseinheitskonto suchen und übernehmen.

Entfernen Sie bei Bedarf bereits zugeordnete Rechnungseinheitskonten mit dem

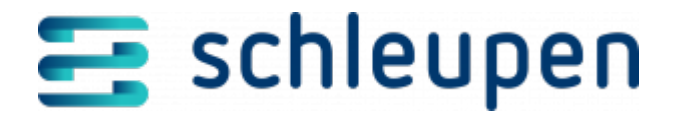

Kontextmenübefehl Löschen aus der Konfiguration.

### Nach minimalem/maximalem Zahlbetrag

Alle Rechnungen, deren Rechnungsbetrag (brutto) abzüglich der bezahlten Abschläge außerhalb der hier definierten Grenzwerte liegen, müssen manuell freigegeben werden. Dazu muss das Kontrollfeld **aktiv?** aktiviert sein (Standardeinstellung). Um dieses Verhalten zu unterbinden, müssen Sie das Feld deaktivieren.

Somit ist es möglich, die Rechnungsendbeträge auf Minimum-/Maximumbeträge durchzuführen. Dabei werden folgende Prüfungen durchgeführt.

- Unterschreitet die Rechnung einen konfigurierten Min-Rechnungsbetrag (Netto)?
- Überschreitet die Rechnung einen konfigurierten Max-Rechnungsbetrag (Netto)?

Rechnungen, die nicht innerhalb des definierten Bereichs liegen, werden zur manuellen Prüfung ausgesteuert.Außerdem wird eine Aufgabe erstellt, die eine Aufforderung zur manuellen Prüfung enthält. Der Rechnungsstatus wird auf **InManuellerPruefung** gesetzt.

Die Aufgabe enthält folgenden Text: Der Rechnungsendbetrag liegt oberhalb/unterhalb des zugelassenen Grenzwerts für eine automatisierte Abrechnung und erfordert somit eine manuelle Prüfung. Bitte prüfen Sie die Rechnung im Hinblick auf den hohen/niedrigen Rechnungsendbetrag. Außerdem wird die Rechnung referenziert (Rechnungsnummer, Rechnungseinheitsnummer, Rechnungsendbetrag und definierte Min-/Max-Grenzen) und kann als PDF aufgerufen werden.

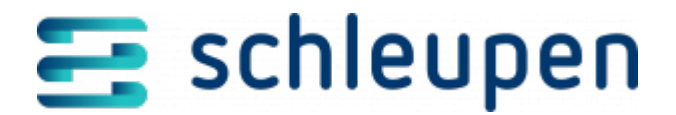

#### Impressum

Herausgegeben von: Schleupen SE

Galmesweg 58 47445 Moers

Telefon: 02841 912 0 Telefax: 02841 912-1903

www.schleupen.de

Zuständig für den Inhalt: Schleupen SE ©Schleupen SE, Galmesweg 58, 47445 Moers

#### Haftungsausschluss

Möglicherweise weist das vorliegende Dokument noch Druckfehler oder drucktechnische Mängel auf. In

der Dokumentation verwendete Software-, Hardware- und Herstellerbezeichnungen sind in den

meisten Fällen auch eingetragene Warenzeichen und unterliegen als solche den gesetzlichen Bestimmungen.

Das vorliegende Dokument ist unverbindlich. Es dient ausschließlich Informationszwecken und nicht als

Grundlage eines späteren Vertrags. Änderungen, Ergänzungen, Streichungen und sonstige Bearbeitungen dieses Dokuments können jederzeit durch die Schleupen SE nach freiem Ermessen und

ohne vorherige Ankündigung vorgenommen werden.

Obschon die in diesem Dokument enthaltenen Informationen von der Schleupen SE mit größtmöglicher

Sorgfalt erstellt wurden, wird aufgrund des reinen Informationscharakters für die Richtigkeit, Vollständigkeit, Aktualität und Angemessenheit der Inhalte keinerlei Gewähr übernommen und jegliche

Haftung im gesetzlich zulässigen Umfang ausgeschlossen. Verbindliche Aussagen können stets nur im

Rahmen eines konkreten Auftrags getroffen werden.

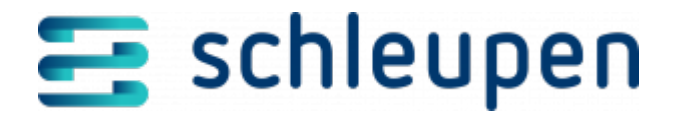

## Urheberrecht

Die Inhalte des vorliegenden Dokuments sind urheberrechtlich geschützt. Sie dürfen nur nach vorheriger Genehmigung durch die Schleupen SE verwendet werden. Dies gilt insbesondere für die

Vervielfältigung von Informationen oder Daten, insbesondere die Verwendung von Texten, Textteilen

oder Bildmaterial. Sämtliche Rechte liegen bei der Schleupen SE.

Soweit nicht ausdrücklich von uns zugestanden, verpflichtet eine Verwertung, Weitergabe oder ein

Nachdruck dieser Unterlagen oder ihres Inhalts zu Schadenersatz (BGB, UWG, LitUrhG).